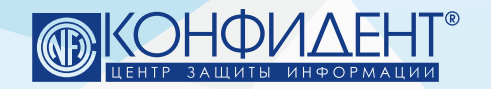

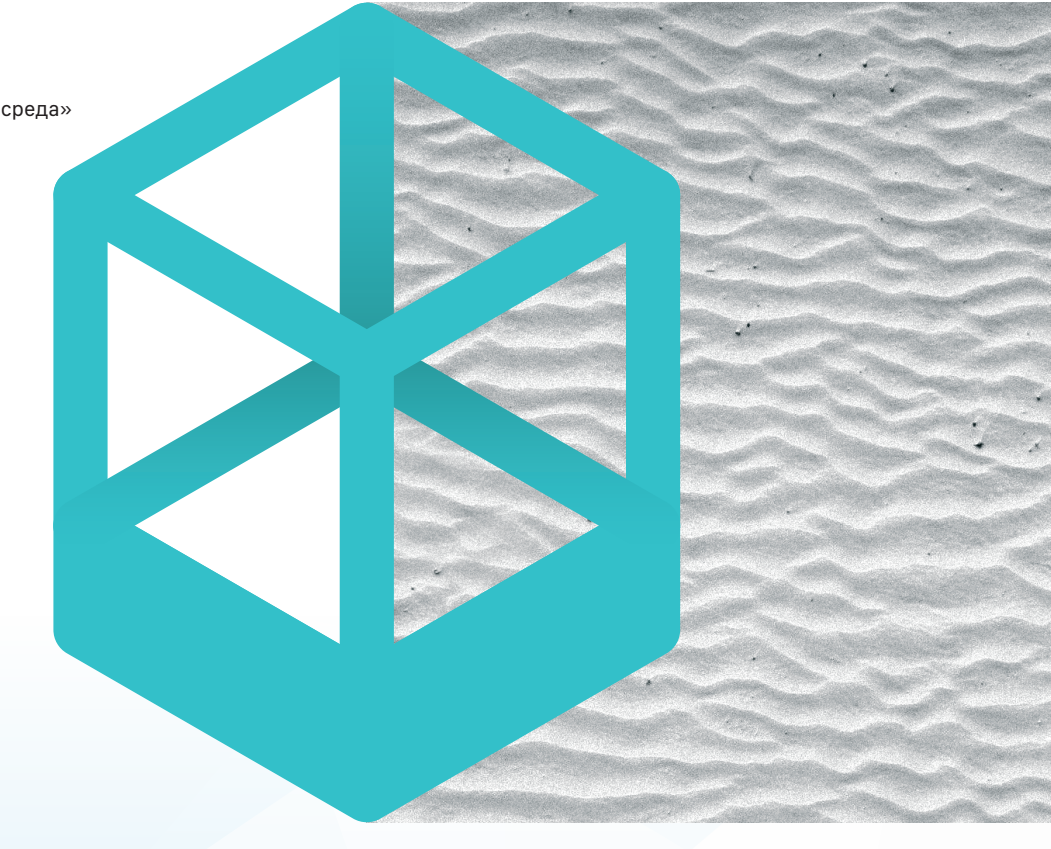

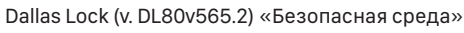

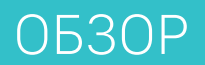

# БЕЗОПАСНАЯ СРЕДА / ПЕСОЧНИЦА DALLAS LOCK SANDBOX

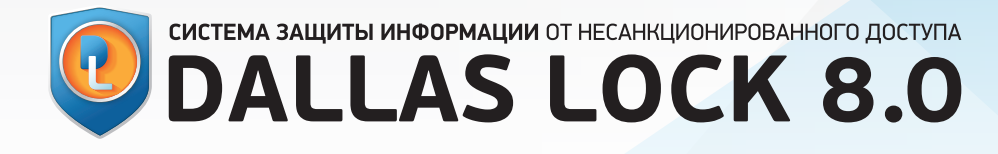

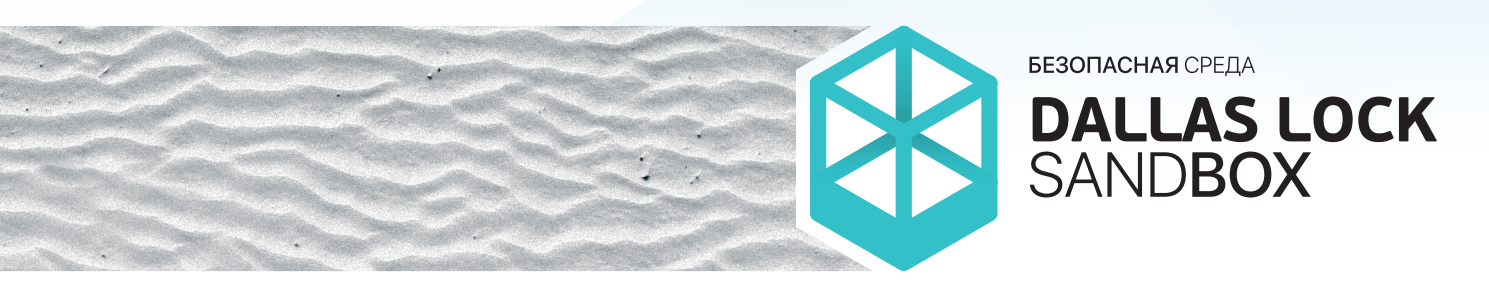

# ОГЛАВЛЕНИЕ

| Введение                                               | 1  |
|--------------------------------------------------------|----|
| 1. «БЕЗОПАСНАЯ СРЕДА» DALLAS LOCK                      | 2  |
| 1.1 Предварительная настройка «Безопасной среды»       | 3  |
| 1.2 Запуск ПО в «Безопасной среде»                     | 4  |
| 2. ЗАПУСК ПРИЛОЖЕНИЯ В «БЕЗОПАСНОЙ СРЕДЕ»              | 5  |
| 3. ПАРАМЕТРЫ «БЕЗОПАСНОЙ СРЕДЫ»                        | 7  |
| 4. ФИКСАЦИЯ ДЕЙСТВИЙ                                   | 10 |
| 4.1 Фиксация действий в подсистеме регистрации и учёта | 11 |
| 4.2 Информирование пользователя                        | 12 |
| 5. ЦЕНТРАЛИЗОВАННОЕ УПРАВЛЕНИЕ                         | 15 |
| Заключение                                             | 17 |

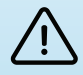

#### ОТКАЗ ОТ ОТВЕТСТВЕННОСТИ

Размещаемая в данном документе информация предназначена для свободного ознакомления. Центр защиты информации 000 «Конфидент» оставляет за собой право вносить без уведомления любые изменения в данный документ, а также в программное обеспечение, которое описано в документе.

Используя информацию, изложенную в данном документе, вы выражаете своё согласие с «Отказом от ответственности».

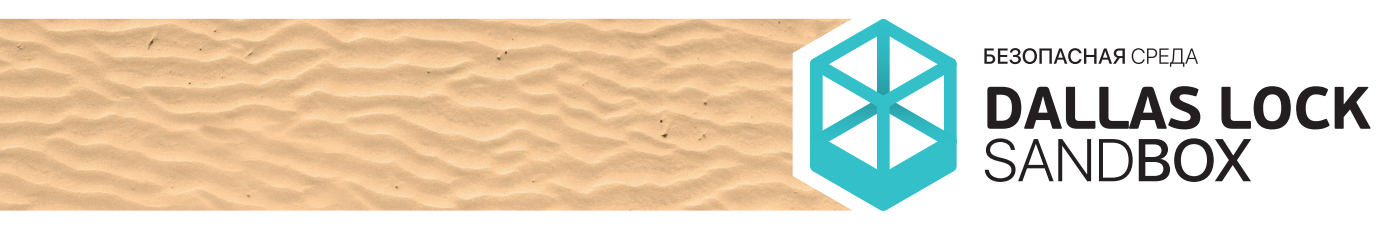

ВВЕДЕНИЕ Основными задачами, решаемыми «Безопасной средой» Dallas Lock, являются возможность запускать и производить работы с программным обеспечением в изолированной, защищённой среде без внесения изменений в основную ОС и проверка ПО на опасные действия с целью определения степени доверия к такому ПО с формированием отчёта о деятельности программы.

> Проверки функционирования ПО в таком окружении (попытки выполнения потенциально опасных действий), исключая возможное вредоносное воздействие, обеспечивают безопасность системного ПО и сохранность пользовательской информации.

> Потребность в использовании безопасной среды для запуска приложений обусловлена необходимостью:

- проверить работу ПО без внесения изменений в ОС;
- получить отчёт о потенциальной опасности ПО;
- защитить пользовательские данные от воздействия нежелательного ПО.

«Безопасная среда» Dallas Lock (или «песочница») предназначена для обеспечения безопасности пользовательских компьютеров при запуске ПО, полученного из недоверенных источников, повышения общего уровня защищённости домена безопасности, а также реализации требований, установленных Федеральным законом от 26.07.2017 № 187-ФЗ «О безопасности критической информационной инфраструктуры Российской Федерации».

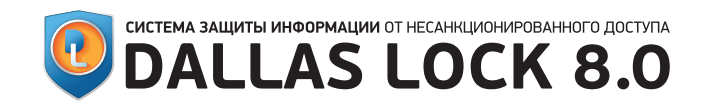

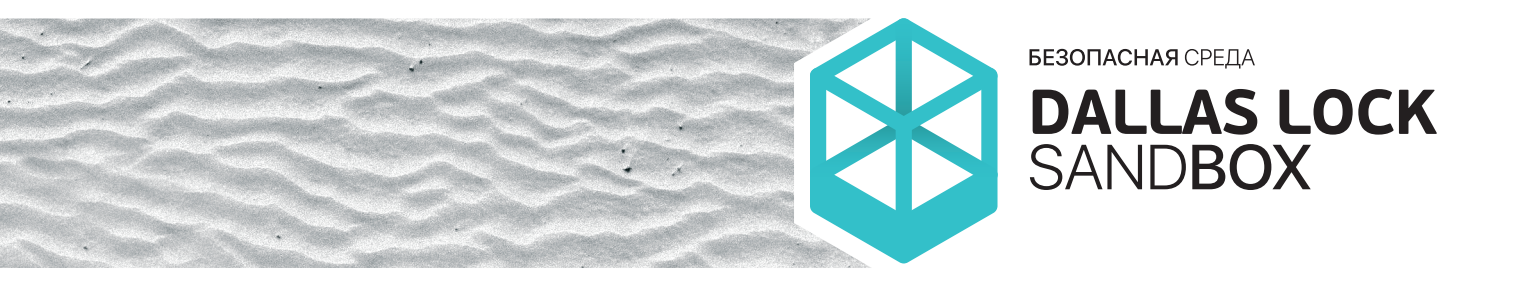

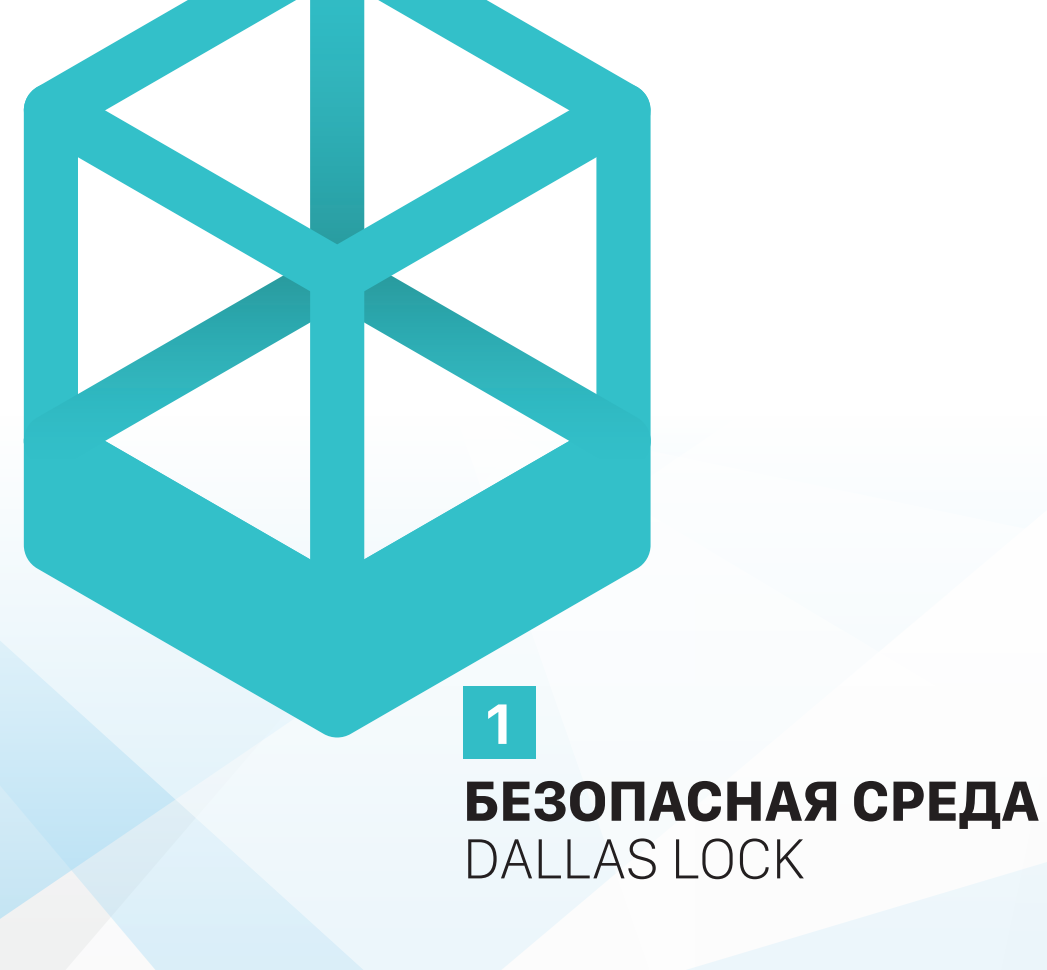

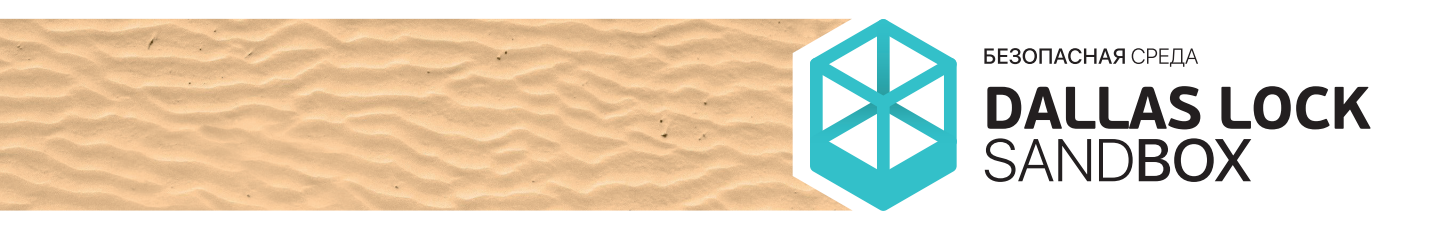

Начиная с версии СЗИ НСД Dallas Lock 8.0.565.2, реализована возможность запускать стороннее ПО в изолированной, безопасной среде — «песочнице». Настройки режимов работы и параметры безопасной среды реализованы в оболочке администрирования СЗИ НСД Dallas Lock 8.0, а также в оболочке администрирования Сервера безопасности Dallas Lock. В результате запуска стороннего ПО в «песочнице» производится анализ поведения такого приложения в изолированной среде. По результатам анализа реализована возможность автоматического закрытия приложения в случае обнаружения угроз безопасности и информирование пользователя (администратора) о результатах проверки.

1.1 ПРЕДВАРИТЕЛЬНАЯ НАСТРОЙКА БЕЗОПАСНОЙ СРЕДЫ Уполномоченному пользователю предоставляется возможность на вкладке СОВ оболочки администрирования СЗИ НСД Dallas Lock 8.0 (пример оболочки администрирования приведён на Рисунке 1) выбрать категорию «Безопасная среда» и перейти к её настройке. В оболочке администрирования возможно включить или отключить «Безопасную среду», а также изменить другие параметры для более тонкой настройки.

| Dallas Lock 8.0-С [superadm, 0 (Открытые данные), метка не выбрана, Период тех. поддержки истек] |                |                                    |                        |                 |                         |                                                                                          |
|--------------------------------------------------------------------------------------------------|----------------|------------------------------------|------------------------|-----------------|-------------------------|------------------------------------------------------------------------------------------|
| Учетные записи Параметры безопасности                                                            | Контроль ресур | сов СК                             | н мэ                   | СОВ             | Журнал                  | ы                                                                                        |
| Сигнатуры Блокировки Параметры Безопасная<br>Сов<br>Категолим                                    | Настройки н    | астройки<br>ристики БС<br>Безопась | Контроль<br>приложений | Файл<br>система | ав<br>10вая<br>и реестр | <ul> <li>Запустить в БС</li> <li>Свойства</li> <li>Обновить</li> <li>Лействие</li> </ul> |
| категории везопасных среда сов Деистоне                                                          |                |                                    | денствие               |                 |                         |                                                                                          |
| Параметр значение                                                                                |                |                                    |                        |                 |                         |                                                                                          |
| Уиспользовать оезопасную среду                                                                   |                | BIOI.                              |                        |                 |                         |                                                                                          |
| Показывать диалог с сохранением изменений после заверь                                           | цения          | ВКЛ.                               |                        |                 |                         |                                                                                          |
| 🥝 Автоматическая очистка по завершению всех процессов                                            |                | Вкл.                               |                        |                 |                         |                                                                                          |
| 😳 Эвристический анализ для блокировки работы опасных процессов                                   |                | Выкл.                              |                        |                 |                         |                                                                                          |
| 🥝 Порог срабатывания эвристики                                                                   |                | 100                                |                        |                 |                         |                                                                                          |
| 🥏 Формировать отчет по завершению работы процесса в БС                                           |                | Вкл.                               |                        |                 |                         |                                                                                          |
|                                                                                                  |                |                                    |                        |                 |                         |                                                                                          |

Рисунок 1 — Оболочка администрирования безопасной среды

Параметру «Эвристический анализ для блокировки работы опасных процессов» (Рисунок 2) может быть задано одно из значений автоматического режима определения и завершения потенциально опасных приложений (с настройками весов правил эвристического анализа по умолчанию или ручными настройками). В «Режиме ручной настройки» пользователь самостоятельно определяет весовые коэффициенты и порог срабатывания эвристики. При переключении с «Режима ручной настройки» на «Режим с настройками по умолчанию» будет выведено сообщение о сбросе настроек на значения по умолчанию.

| Редактирование параметров | 5C COB                              |
|---------------------------|-------------------------------------|
| Эвристический анализ для  | блокировки работы опасных процессов |
| Режим с настройками п     | по умолчанию                        |
| 🔘 Режим ручной настрой    | ์เหน                                |
| 🔘 Выключен                |                                     |
|                           |                                     |
|                           | ОК Отмена                           |
|                           |                                     |

Рисунок 2 — Настройка режима работы эвристического анализа

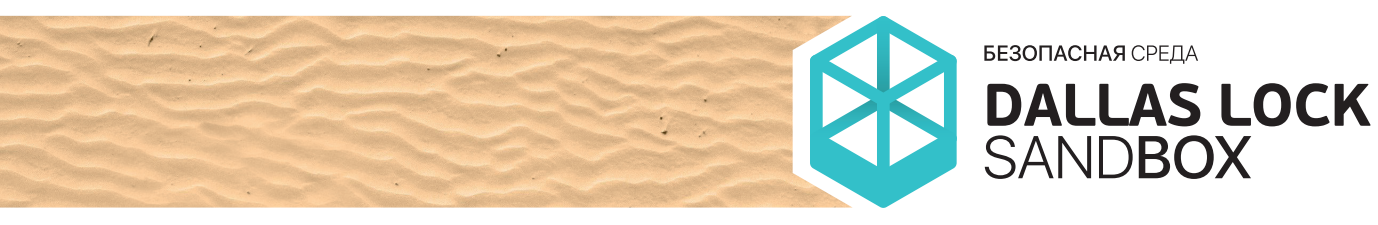

Для просмотра и изменения политик и других параметров «Безопасной среды» пользователь должен быть указан в значении параметров «СОВ: изменение настроек» и «СОВ: просмотр настроек» категории «Права пользователей» оболочки администрирования СЗИ НСД Dallas Lock 8.0 либо состоять в группе, указанной в данном параметре.

> ЗАПУСК ПО В БЕЗОПАСНОЙ СРЕДЕ

Запуск приложений в «Безопасной среде» возможен в ручном режиме. Запуск в ручном режиме производит пользователь путём нажатия на запускаемом объекте правой кнопкой мыши и вызова контекстного меню, в котором необходимо выбрать соответствующий пункт, либо выбрав программу через меню BlockIcon или через оболочку администрирования СЗИ НСД Dallas Lock 8.0. Подробно варианты запуска пользователем ПО в «Безопасной среде» рассмотрены в главе 2.

При запуске приложения в «Безопасной среде» СЗИ НСД Dallas Lock 8.0 перехватывает вызовы функций от приложений к ОС и отслеживает следующие события:

- обращения ПО к системному реестру и критическим объектам ОС. Критическими являются объекты, удаление, блокирование или модификация которых оказывает влияние на функционирование или безопасность ОС Windows системные библиотеки, драйверы, файл hosts и т.п.;
- попытки модификации или удаления объектов ПО СЗИ;
- обращения ПО к объектам файловой системы;
- попытки внедрения компонент подмена и установка сторонних библиотек, установка системных перехватчиков, через которые посторонний код может быть внедрён в другой процесс, оконные перехватчики;
- внедрение в память процесса;
- DDE- и OLE- взаимодействие;
- запросы на завершение и запуск процессов;
- низкоуровневый сетевой доступ и запрет на сетевую активность для запускаемого процесса и дочерних процессов;
- вызов DNS API;
- попытки снятия скриншота экрана, несанкционированного доступа к буферу обмена или перехват нажатия клавиш приложениями.

В случае определения запущенного в «Безопасной среде» приложения как потенциально опасного приложение автоматически завершается. Системой регистрации и учёта происходит фиксация инцидента в «Журнале контроля приложений» с нотификацией пользователя в области системных уведомлений ОС, а также нотификацией администратора информационной безопасности в консоли Сервера безопасности Dallas Lock и по электронной почте.

Администратору информационной безопасности предоставляется возможность делать централизованные настройки через Сервер безопасности Dallas Lock, при этом возможность изменять настройки «Безопасной среды» у неуполномоченных пользователей блокируется.

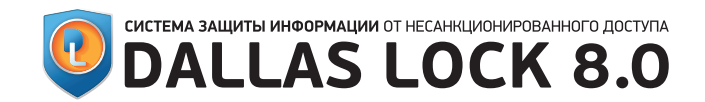

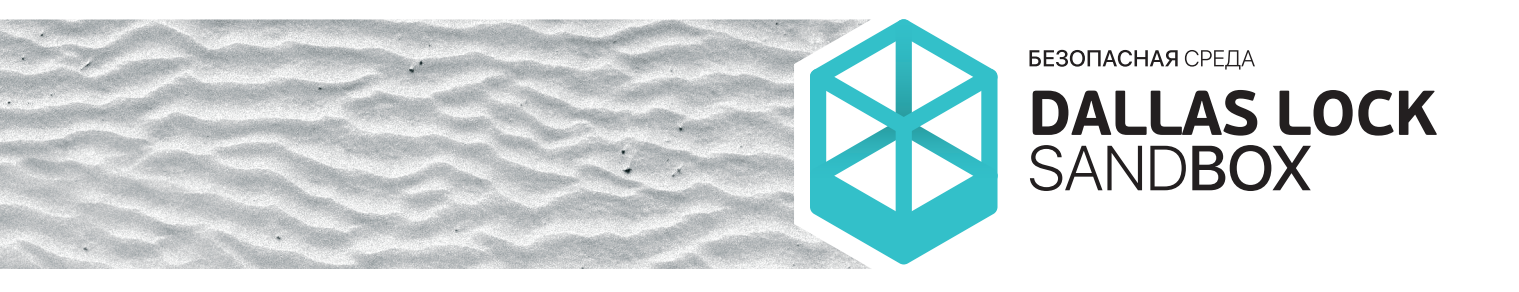

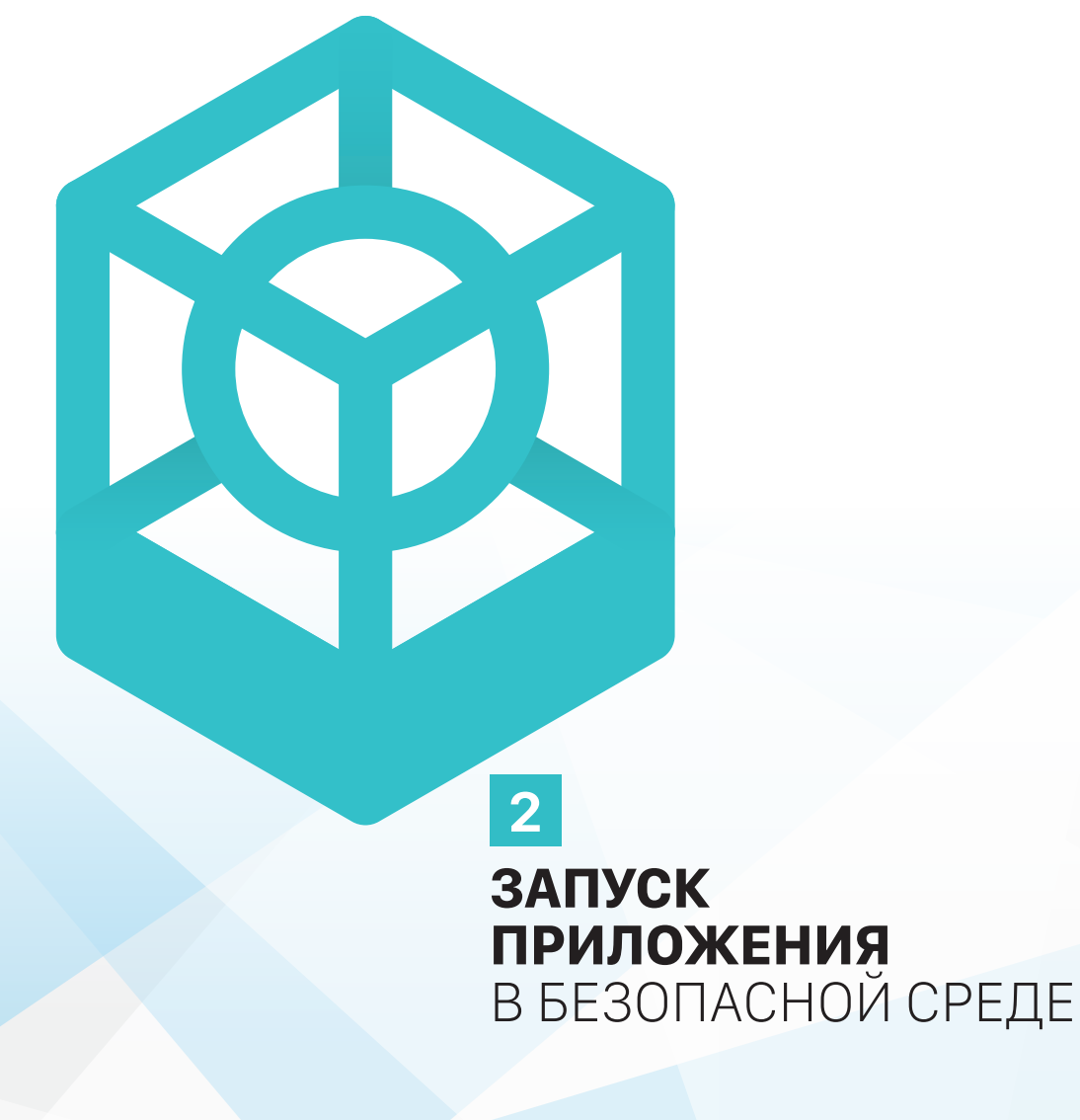

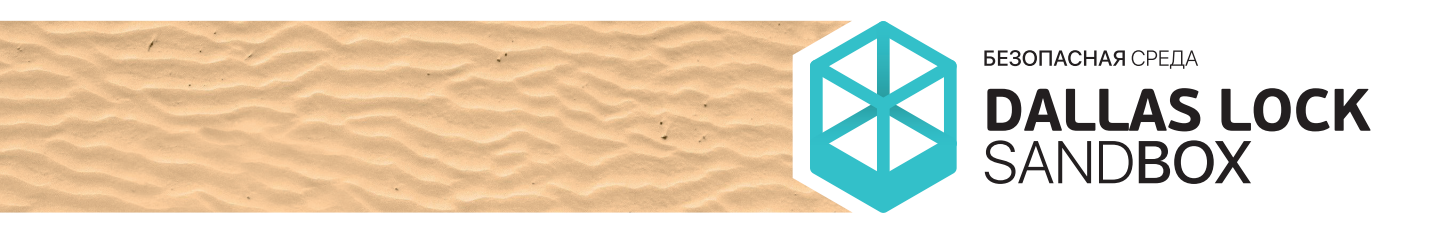

Открыть Исправление неполадок совместимости Расположение файла 3 апуск от имени администратора 2 DL8.0: Права доступа... 1 DL8.0: Преобразование... 2 DL8.0: Удалить и зачистить 2 DL8.0: Запустить в безопасной среде ... 3 акрепить на панели задач 3 акрепить в меню "Пуск" Запуск приложений в «Безопасной среде» COB Dallas Lock реализован через контекстное меню, отображаемое после нажатия на нужном файле правой кнопкой мыши. Пример контекстного меню представлен на Рисунке 3.

Рисунок 3 — Пример контекстного меню для запуска приложений в «Безопасной среде»

Также запуск приложения в «Безопасной среде» реализован через BlockIcon путём нажатия на нём правой кнопкой мыши, выбора в появившемся меню пункта «COB» и далее выбора пункта «Запустить приложение в Безопасной среде COB».

| Заблокировать ко     | мпьютер                    |
|----------------------|----------------------------|
| Оболочка администр   | атора                      |
| Свойства пользовате  | еля                        |
| Получить доступ к п  | реобразованным накопителям |
| Преобразованные фа   | айл-диски                  |
| Межсетевой экран     |                            |
| COB                  |                            |
| Rovernue non poppa   | 000 C COTU IO              |
| Запустить процесс об | бновления                  |
| Запустить приложен   | ие в безопасной среде СОВ  |
| Запустить службу фя  | ільтрации                  |
|                      |                            |

После чего появится окно выбора расположения файла, который должен быть запущен в «Безопасной среде» (Рисунок 4).

Рисунок 4 — Запуск приложения в «Безопасной среде» через BlockIcon

Кроме того, запуск приложения возможен из основной формы СЗИ НСД Dallas Lock 8.0 на вкладке СОВ. Необходимо выбрать расположение файла, который должен быть запущен в «Безопасной среде».

| бeз | опасная       | среда [ | DL      |    |     |
|-----|---------------|---------|---------|----|-----|
|     | 🔚 Калькулятор |         |         |    |     |
|     | вид пр        | авка    | Справка | 3  |     |
|     |               |         |         |    |     |
|     |               |         |         |    | 0   |
|     | MC            | MR      | MS      | M+ | M-  |
|     | ←             | CE      | с       | ±  | V   |
|     | 7             | 8       | 9       | 1  | %   |
|     | 4             | 5       | 6       | *  | 1/x |
|     | 1             | 2       | 3       | -  |     |
|     | (             | )       | 1       | +  | =   |
|     |               |         |         |    |     |

Графическая форма приложения, запущенного в «Безопасной среде», выделена цветовой рамкой и подписана (Рисунок 5).

Рисунок 5 — Приложение, запущенное в «Безопасной среде»

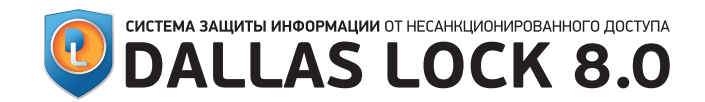

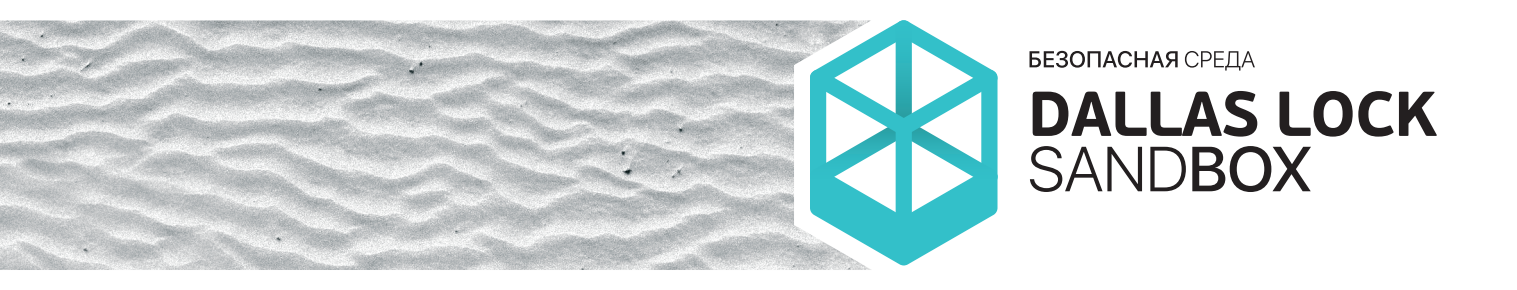

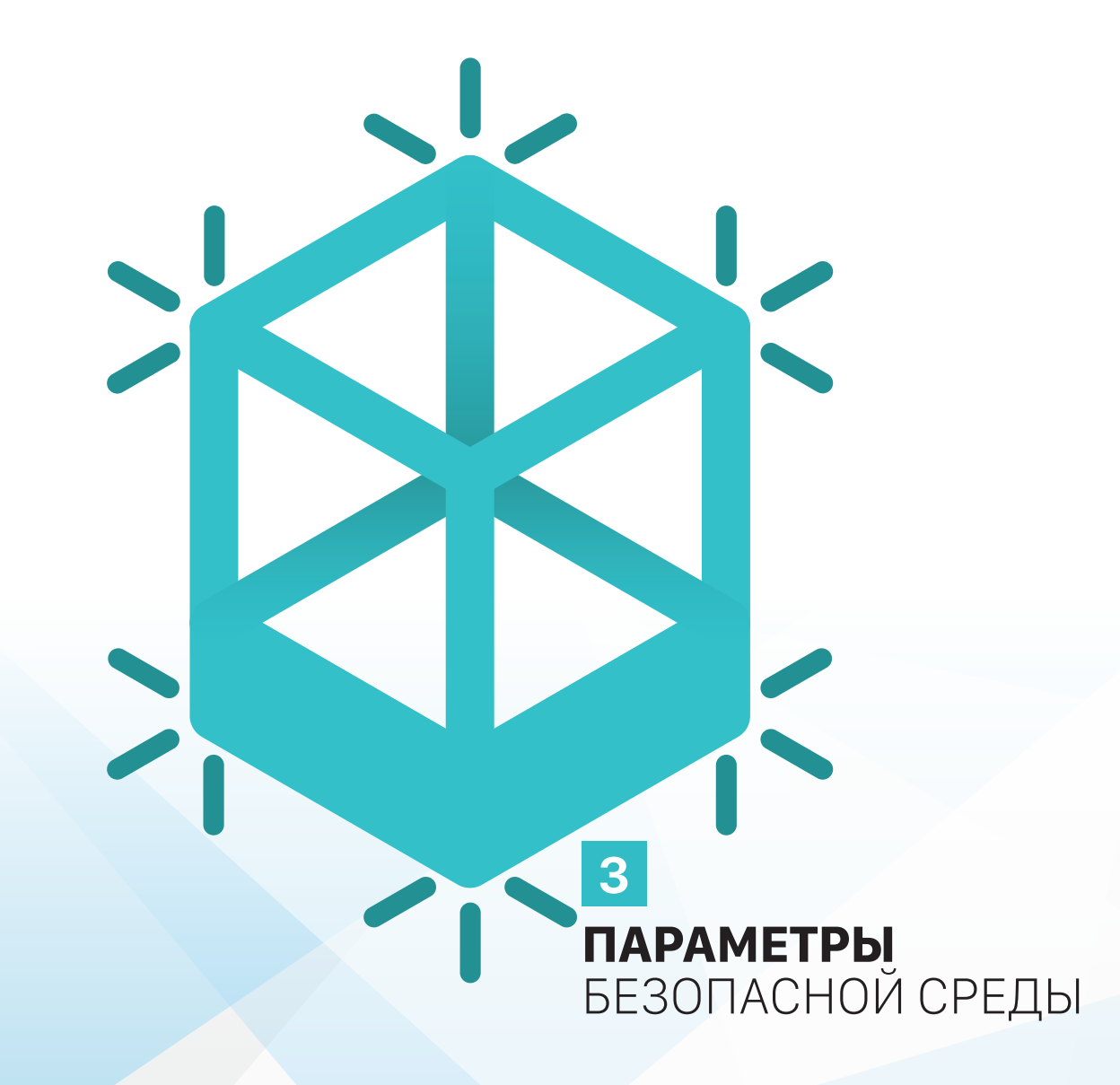

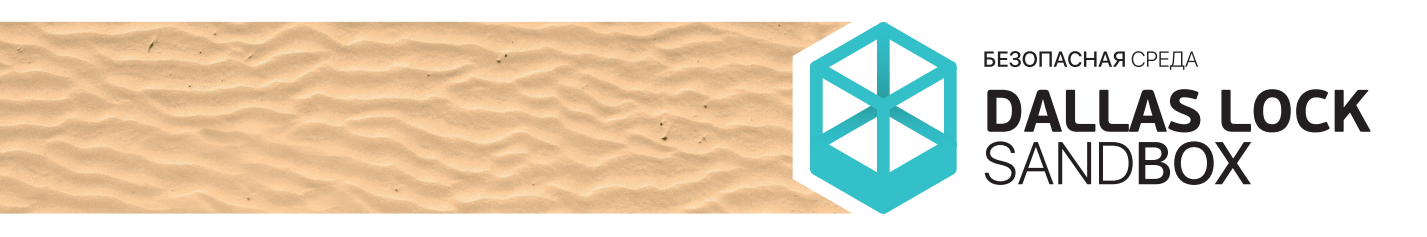

Настройки параметров «Безопасной среды» содержат следующие элементы:

- Общие настройки «Безопасной среды» (Рисунок 6):
  - «Использовать безопасную среду» позволяет уполномоченному пользователю включать и отключать «Безопасную среду». Может принимать значения «Вкл.» (по умолчанию) и «Выкл.»;
  - «Показывать диалог с сохранением изменений после завершения» — позволяет пользователю отключить сохранение результатов работы процесса, запущенного в «Безопасной среде». Если данный параметр включен, перед сохранением пользователю будет выведено диалоговое окно с предложением сохранить изменения, выполненные завершенным процессом. Может принимать значения «Вкл.» (по умолчанию) и «Выкл.»;
  - «Автоматическая очистка по завершении всех процессов» — позволяет пользователю определить будет ли производиться автоматическая очистка временных каталогов от содержимого, созданного процессом или процессами, запущенными в «Безопасной среде». Может принимать значения «Вкл.» (по умолчанию) и «Выкл.»;
  - «Эвристический анализ для блокировки работы опасных процессов» — позволяет пользователю разрешить «Безопасной среде» применять эвристический анализ для принудительного завершения работы опасных процессов согласно настройкам эвристического анализа. Может принимать значения «Вкл.» и «Выкл.» (по умолчанию), а также имеет расширенные настройки параметров эвристического анализа;
  - «Порог срабатывания эвристики» позволяет пользователю указать максимальный порог, при достижении которого приложение будет автоматически завершено «Безопасной средой». Может принимать значения от 0 до 1000, по умолчанию 100;

| Dallas Lock 8.0-С [superadm, 0 (Открытые дан                  | ные), метка не выбрана, Период тех. поддержки истек]                                                                     |  |  |
|---------------------------------------------------------------|----------------------------------------------------------------------------------------------------|--|--|
| Учетные записи Параметры безопасности                         | Контроль ресурсов СКН МЭ СОВ Журналы                                                                                     |  |  |
| Сигнатуры Блокировки Параметры Безопасная<br>Сов<br>Категории | Настройки<br>настройки Контроль Файловая<br>звристики БС приложений система и реестр<br>Безопасная среда СОВ<br>Действие |  |  |
| Параметр Значение                                             |                                                                                                    |  |  |
| 🥝 Использовать безопасную среду                               | Вкл.                                                                                                    |  |  |
| 🥝 Показывать диалог с сохранением изменений после заверь      | шения Вкл.                                                                                                    |  |  |
| 🥝 Автоматическая очистка по завершению всех процессов         | Вкл.                                                                                                    |  |  |
| 😵 Эвристический анализ для блокировки работы опасных пр       | роцессов Выкл.                                                                                                    |  |  |
| 🥝 Порог срабатывания эвристики                                | 100                                                                                                    |  |  |
| 🥝 Формировать отчет по завершению работы процесса в БС        | Вкл.                                                                                                    |  |  |
|                                                               |                                                                                                    |  |  |

Рисунок 6 — Общие настройки «Безопасной среды»

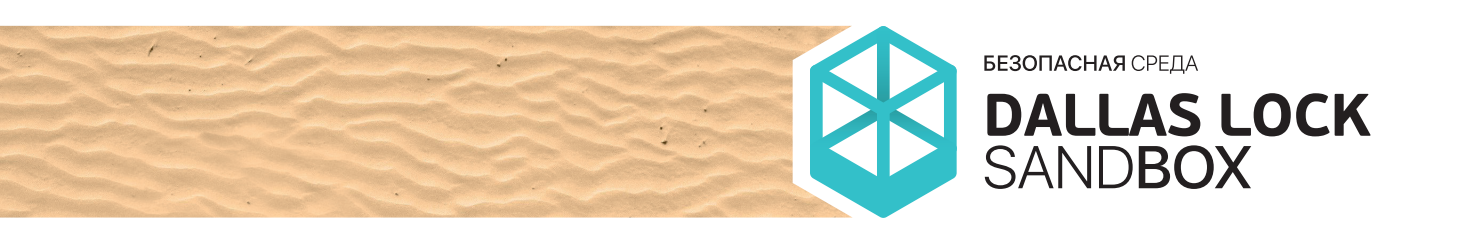

- «Формировать отчет по завершении работы процесса в безопасной среде» — разрешает СЗИ НСД Dallas Lock
   8.0 формировать отчет с результатами контроля ПО, запущенного в «Безопасной среде» с уведомлением пользователя. Может принимать значения «Вкл.» (по умолчанию) и «Выкл.»;
- Контроль приложений набор функций, по которым определяется общее поведение «Безопасной среды». Возможно создавать и изменять набор правил для контроля приложений, запускаемых в «Безопасной среде»;
- Файловая система и реестр настройки доступа приложений, работающих в «Безопасной среде», к каталогам и реестру. Данные настройки предназначены для указания пользователем тех областей файловой системы и реестра, которые могут содержать в себе критически важные данные, к которым не следует предоставлять доступ недоверенным приложениям, даже если они запущены в безопасной среде (Рисунок 7).

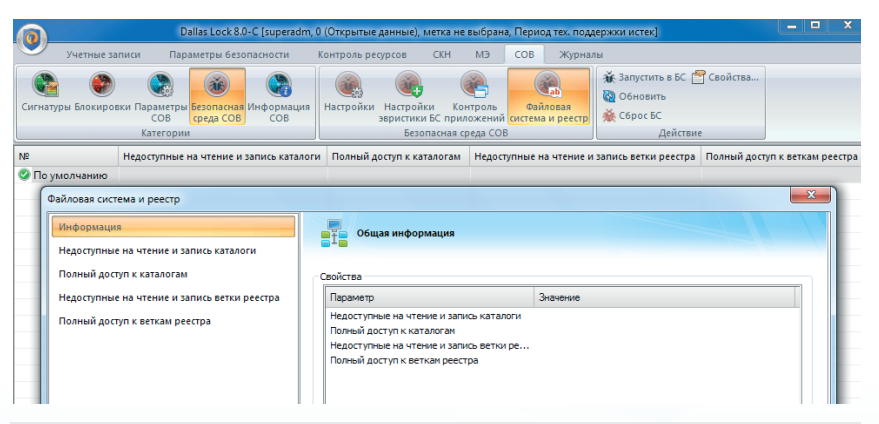

Рисунок 7 — Настройки доступа приложений к файловой системе и реестру

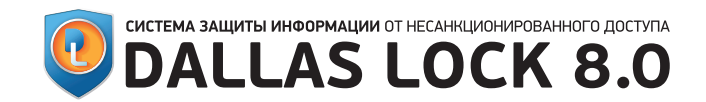

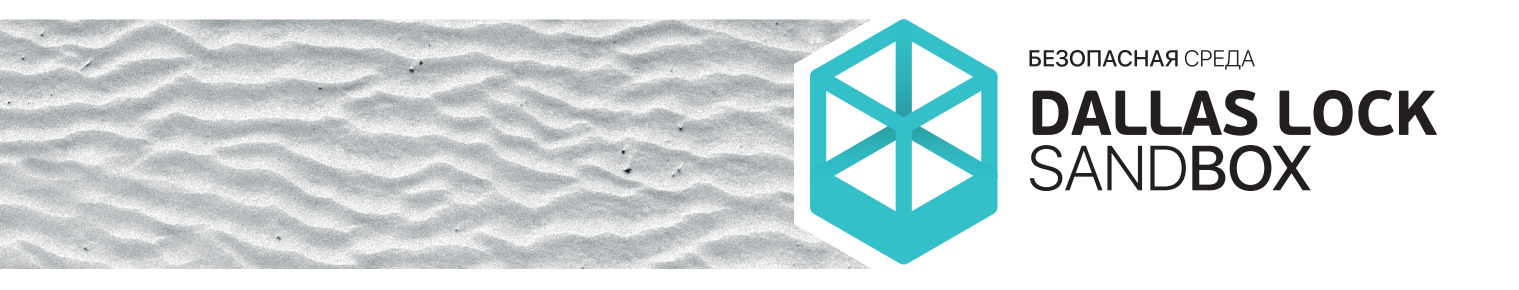

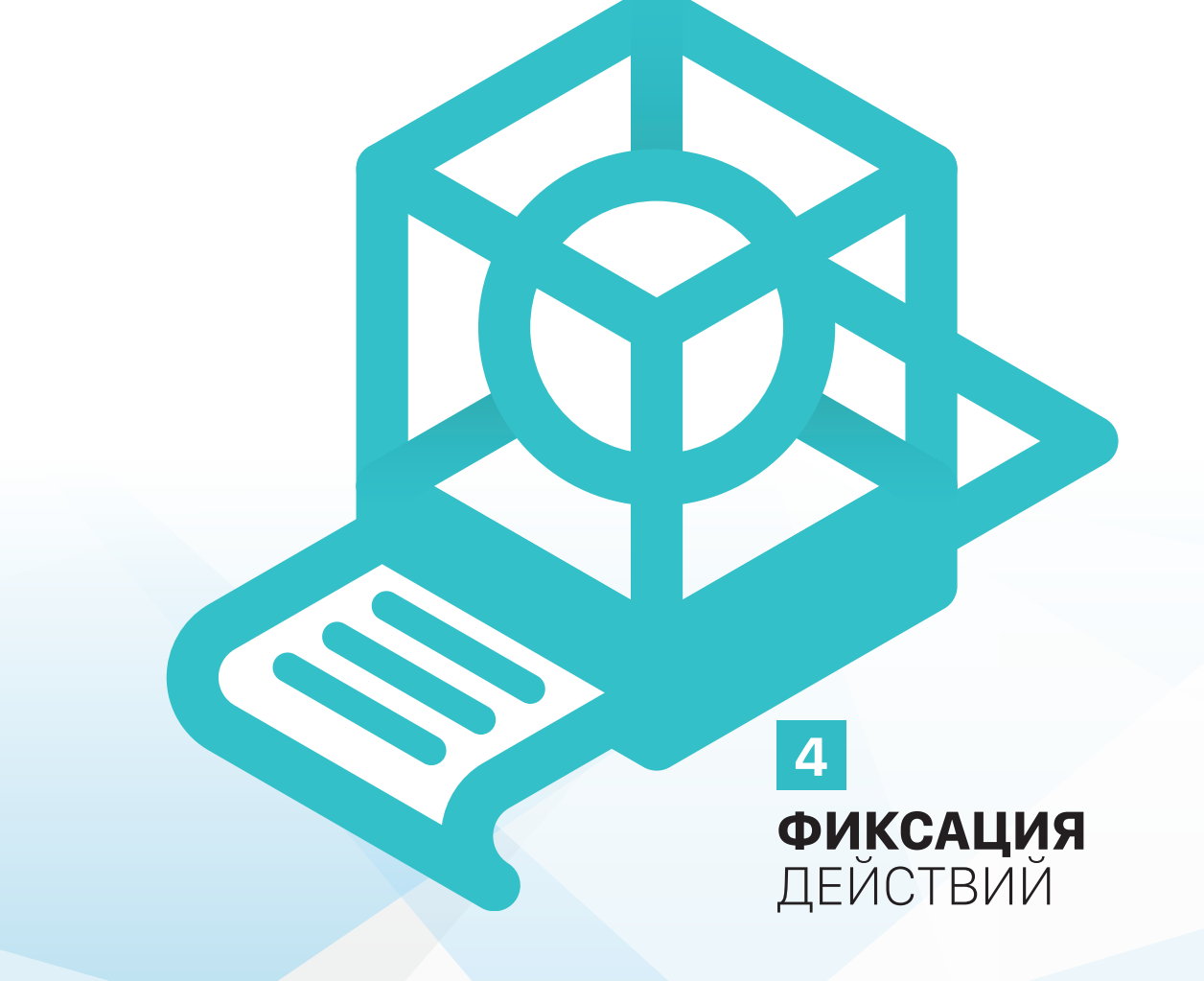

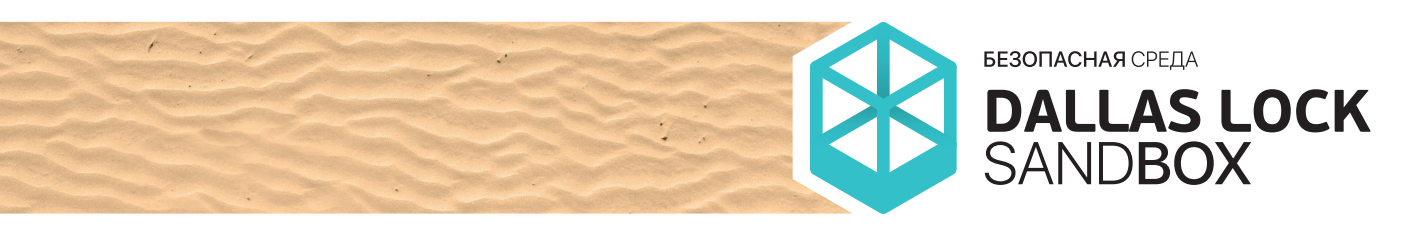

### 4.1 ФИКСАЦИЯ ДЕЙСТВИЙ В ПОДСИСТЕМЕ РЕГИСТРАЦИИ И УЧЁТА

В «Журнале контроля приложений» фиксируются следующие события:

- запуск приложения в «Безопасной среде»;
- принудительное завершение приложения с указанием правила, нарушение которого привело к закрытию. На каждое нарушенное правило делается отдельная запись;
- самостоятельное закрытие пользователем приложения, запущенного в «Безопасной среде».

Запись «Журнала контроля приложений» содержит элементы, представленные в Таблице 1: **Таблица 1.** Записи «Журнала контроля приложений».

| Наименование | Описание                                                                                                    |
|--------------|----------------------------------------------------------------------------------------------------|
| класса       |                                                                                                    |
| ID           | Указывается порядковый номер (идентификатор) события                                                                                                    |
| Время        | Указывается время возникновения события безопасности                                                                                                    |
| Тип атаки    | Указывается тип атаки (контролируемой функции, из-за<br>которой возникла запись). Поле остается пустым, если запись<br>не связана с конкретной атакой (например, запуск дочернего<br>процесса / запуск пользователем, остановка процесса и т.д.) |
| Комментарии  | При старте процесса в «Безопасной среде» указывается полный<br>путь к процессу и его PID. В остальных случаях поле остается<br>пустым                                                                                                    |
| Процесс      | Указывается путь к исполняемому файлу                                                                                                    |
| PID          | Указывается уникальный идентификатор процесса                                                                                                    |
| Пользователь | Указывается пользователь, от имени которого был запущен процесс в «Безопасной среде»                                                                                                    |
| id правила   | Идентификатор правила, которое было нарушено. ID правила<br>указывается в случае, если запись связана с конкретной атакой                                                                                                    |
| Правило      | Наименование правила (причина появления записи), которое<br>было нарушено                                                                                                    |
| Результат    | Результат действия «Безопасной среды». Сообщает о попытке<br>вызова функции, которая была запрещена контролем<br>приложений «Безопасной среды», или о срабатывании<br>эвристического анализатора                                                 |

Кроме того, в «Журнал контроля приложений» заносятся записи согласно настройкам аудита, производимым аналогично настройкам аудита в параметрах СОВ «Контроль приложений». При этом в «Журнал контроля приложений» попадают все действия приложения, запущенного в «Безопасной среде», которые попадают под правила для контроля приложений с пометкой в «Правило», что данное приложение запущено в «Безопасной среде».

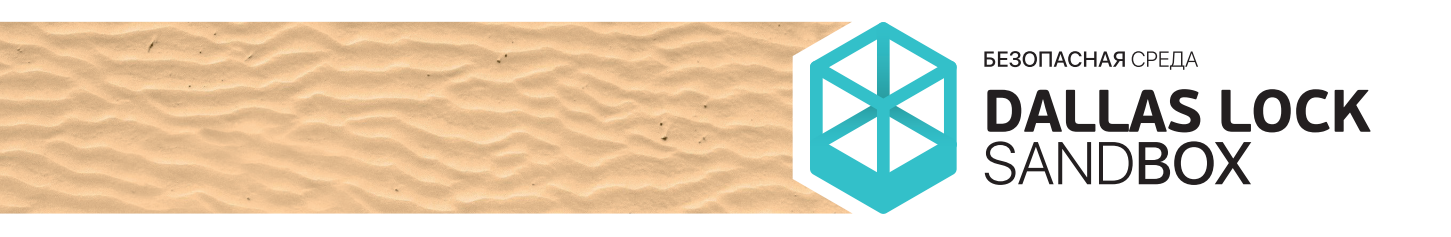

### 4.2 ИНФОРМИРОВАНИЕ ПОЛЬЗОВАТЕЛЯ

После завершения работы приложения в «Безопасной среде» появляется диалоговое окно, представленное на Рисунке 8.

| Dallas Loo | :k 8.0                                                                                                    | × |
|------------|----------------------------------------------------------------------------------------------------|---|
| ()         | Завершен процесс:<br>C:\Windows\System32\calc.exe<br>B БС запускался процесс: C:\Windows\System32\calc.exe<br>Отчет успешно сформирован:<br>C:\Users\Администратор\Desktop\report.rtf<br>Открыть файл для просмотра? |   |
|            | ОК Отмена                                                                                                    |   |

Рисунок 8 — Диалоговое окно с запросом просмотра отчёта

В формируемом «Отчёте о запуске приложения в безопасной среде» в формате RTF представлена информация согласно Таблице 2:

| Информация об отч                        | ете |
|------------------------------------------|-----|
| Дата построения:                         |     |
| Имя компьютера:                          |     |
| Название подразделения:                  |     |
| Наименование АС:                         |     |
| Рабочее место:                           |     |
| Операционная система:                    |     |
| Версия Dallas Lock:                      |     |
| Номер лицензии Dallas Lock:              |     |
| Максимальное кол-во терминальных сессий: |     |
| Номер системного блока:                  |     |

Таблица 2. Информация об отчёте.

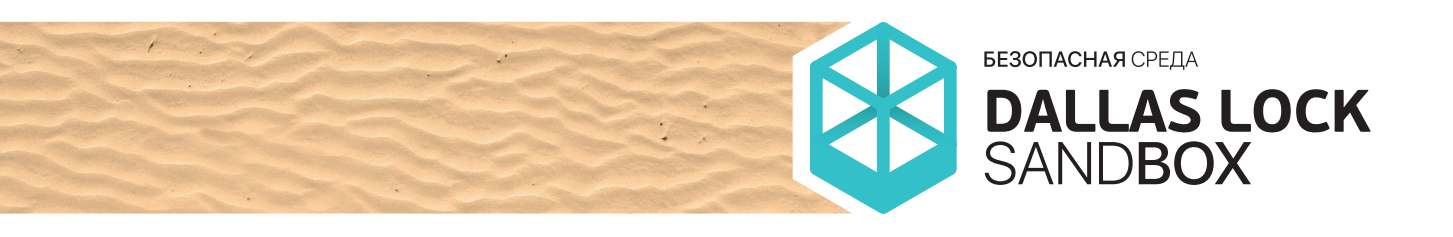

В Таблице 3 представлен пример информации, агрегируемой по итогам работы приложения в «Безопасной среде»:

**Таблица 3.** Информация о работе приложения в «Безопасной среде».

i.

| Имя файла                                                    | clt.exe        |
|--------------------------------------------------------------|----------------|
| Путь к файлу                                                 | C:\***\clt.exe |
| Идентификатор процесса                                       | 3136           |
| Правило контроля приложений БС                               | По умолчанию   |
| В БС запускался процесс                                      | C:\***\clt.exe |
| Использовать «Безопасную среду»                              | Вкл.           |
| Показывать диалог с сохранением изменений после завершения   | Вкл.           |
| Автоматическая очистка по завершении всех процессов          | Вкл.           |
| Эвристический анализ для блокировки работы опасных процессов | Выкл.          |
| Формировать отчет по завершении работы процесса в БС         | Вкл.           |

Контроль приложений

| Правила для контроля приложений                                         | Разрешено/<br>Запрещено/<br>Наследуется | Результат<br>(Кол-во<br>вызовов/Не<br>обнаружено) |  |  |
|-------------------------------------------------------------------------|-----------------------------------------|---------------------------------------------------|--|--|
| Взаимодействие с другим процессом посредством отсылки оконных сообщений | Разрешено                               | 2 вызова                                          |  |  |
| Взаимодействие с другим процессом посредством отсылки DDE сообщений     | Разрешено                               | 3 вызова                                          |  |  |
| Взаимодействие с другим процессом с помощью OLE объектов                | Разрешено                               | Не обнаружено                                     |  |  |
| Вызов DNS API                                                           | Разрешено                               | Не обнаружено                                     |  |  |
| Вызов функции для отправки ІСМР сообщения                               | Разрешено                               | 4 вызова                                          |  |  |
| Вызов функции для работы с памятью чужого процесса                      | Разрешено                               | 1 вызов                                           |  |  |
| Вызов функции для создания потока в чужом процессе                      | Разрешено                               | 1 вызов                                           |  |  |
| Вызов функции потока в чужом процессе                                   | Разрешено                               | Не обнаруж <mark>ено</mark>                       |  |  |
| Вызов функции DupHandles для работы с объектами чужого процесса         | Разрешено                               | Не обнаружено                                     |  |  |
| Вызов функции SetThreadContext для внедрения в чужой процесс            | Разрешено                               | 1 вызов                                           |  |  |
| Вызов функции SetWinEventHook для внедрения dll в чужой процесс         | Разрешено                               | 1 вызов                                           |  |  |
| Вызов функции SetWindowsHook для внедрения dll в чужой процесс          | Разрешено                               | 1 вызов                                           |  |  |
| Выполнение скриптов через Windows Script Host                           | Разрешено                               | Не обнаружено                                     |  |  |
| Выполнение скриптов PowerShell                                          | Разрешено                               | Не обнаружено                                     |  |  |
| Запуск доверенных (подписанных) дочерних процессов                      | Разрешено                               | 3 вызова                                          |  |  |

Продолжение таблицы 🔻

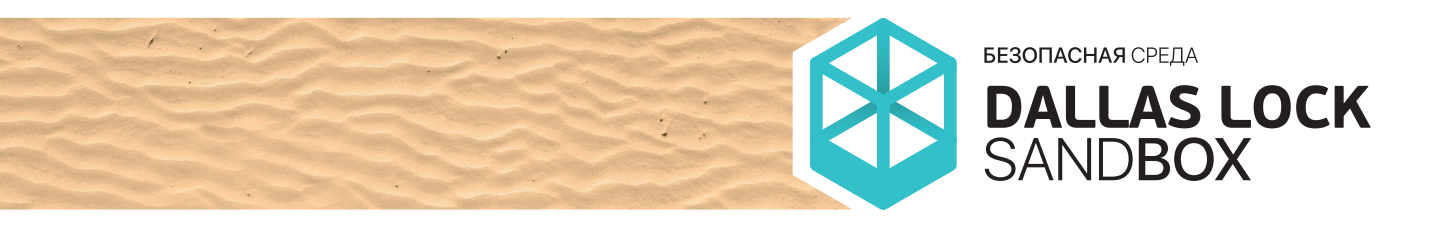

### Начало таблицы 🔺

| Запуск драйвера                                                                | Разрешено | 3 вызова      |
|--------------------------------------------------------------------------------|-----------|---------------|
| Запуск не доверенных (не подписанных) дочерних процессов                       | Разрешено | 1 вызов       |
| Запуск службы                                                                  | Разрешено | Не обнаружено |
| Запуск cmd (включая пакетные файлы)                                            | Разрешено | Не обнаружено |
| Изменение файла HOSTS                                                          | Разрешено | Не обнаружено |
| Инсталляция драйвера                                                           | Разрешено | 4 вызова      |
| Инсталляция службы                                                             | Разрешено | Не обнаружено |
| Использование RAW сокетов                                                      | Разрешено | 1 вызов       |
| Модификация памяти ядра с помощью привилегий отладки                           | Разрешено | 1 вызов       |
| Перехват нажатия клавиш                                                        | Разрешено | Не обнаружено |
| Получение контекста десктопа или активного окна (возможность снятие скриншота) | Разрешено | Не обнаружено |
| Право на работу с сетью для дочерних процессов приложения                      | Разрешено | 3 вызова      |
| Управление чужим процессом с помощью отладочного API                           | Разрешено | 209 вызовов   |
| Получение контекста десктопа или активного окна<br>(возможно снятие скриншота) | Разрешено | Не обнаружено |
| Право на работу с сетью для дочерних процессов приложения                      | Разрешено | Не обнаружено |
| Управление чужим процессом с помощью отладочного АРІ                           | Разрешено | Не обнаружено |

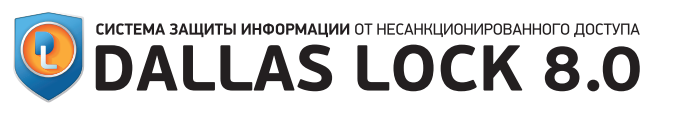

**БЕЗОПАСНАЯ** СРЕДА

DALLAS LOCK Sandbox

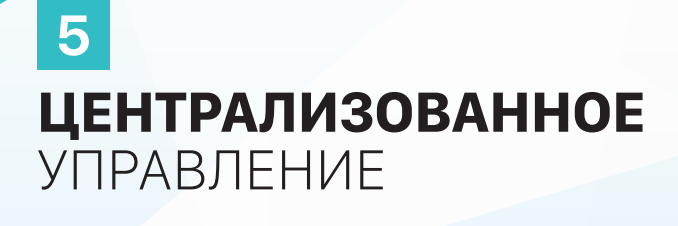

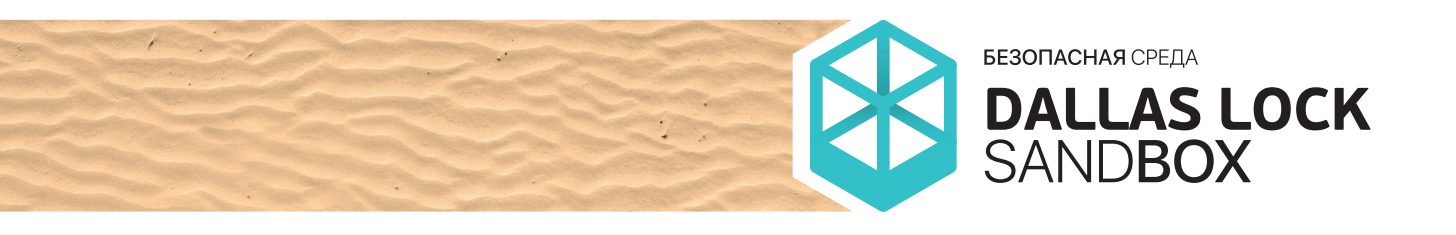

Управление политиками «Безопасной среды» доступно на Сервере безопасности Dallas Lock путём применения политик «Безопасной среды» ко всему домену безопасности либо путём подключения к удалённой рабочей станции, входящей в домен безопасности, и произведением локальных настроек. Управление политиками «Безопасной среды» (подкатегория «Настройки») может производиться на уровне групп и подгрупп (Рисунок 9).

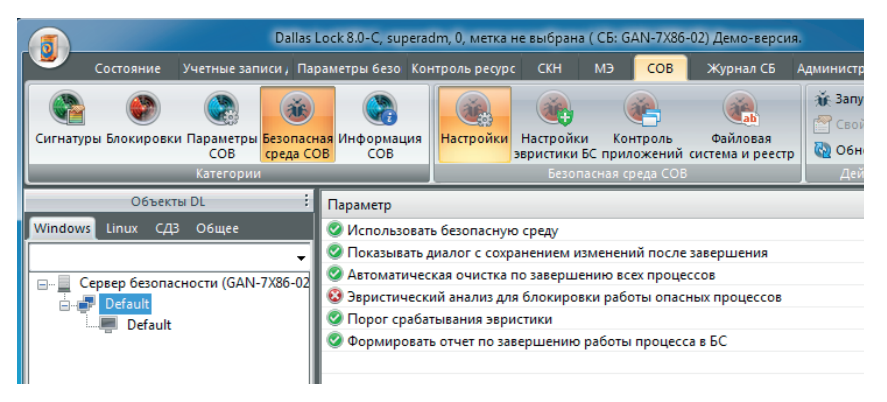

Рисунок 9 — Управление политиками «Безопасной среды» в консоли Сервера безопасности Dallas Lock

Настройки контроля приложений, файловой системы и реестра производятся только на уровне всего домена безопасности (Сервера безопасности Dallas Lock). При попытке настройки данных параметров на уровне групп пользователю выводится соответствующее сообщение (Рисунок 10).

| Dallas Lock 8.0-С, superadm, 0 (Открытые данные), метка не выбрана ( СБ: GAN-7X86-02) Демо-версия. |                                                                           |                                                                             |
|----------------------------------------------------------------------------------------------------|---------------------------------------------------------------------------|-----------------------------------------------------------------------------|
| Состояние Учетные записи, Параметр                                                                 | ы безо Контроль ресурс СКН МЭ СОВ Х                                       | Курнал СБ Администрирова                                                    |
| Сигнатуры Блокировки Параметры Безопасная Ин<br>СОВ СОВ<br>Категории                               | ормация<br>Настройки Настройки Контроль<br>звристики Бсзопасная среда СОВ | файловая<br>гема и реестр<br>Дайловая<br>сма и реестр<br>Далить<br>Дайствие |
| Объекты DL :                                                                                       | № Описание                                                                |                                                                             |
| Windows Linux СДЗ Общее                                                                            | О По умолчанию                                                            |                                                                             |
| ▼                                                                                                  | Dallas Lock 8.0-C                                                         |                                                                             |
| Cepsep Desonachocrir (GAN-7/X86-02) [1]                                                            | Редактирование настроек контр<br>разрешено только на уровне до            | юля приложений по умолчанию<br>мена!                                        |
|                                                                                                    |                                                                           | ОК                                                                          |

Рисунок 10 — Настройка контроля приложений в «Безопасной среде» доступна только на уровне всего домена безопасности

Настройки контроля приложений существуют также в параметрах COB Dallas Lock. Если настройка контроля приложений COB запрещает какие-либо действия на уровне всего домена безопасности (Сервера безопасности Dallas Lock), то данные запреты действуют и на контроль приложений «Безопасной среды». Если действия настроек контроля приложений разрешены, то возможно применение запрещающих правил для контроля приложений как на уровне домена безопасности (Сервера безопасности Dallas Lock), так и на уровне пользовательской рабочей станции.

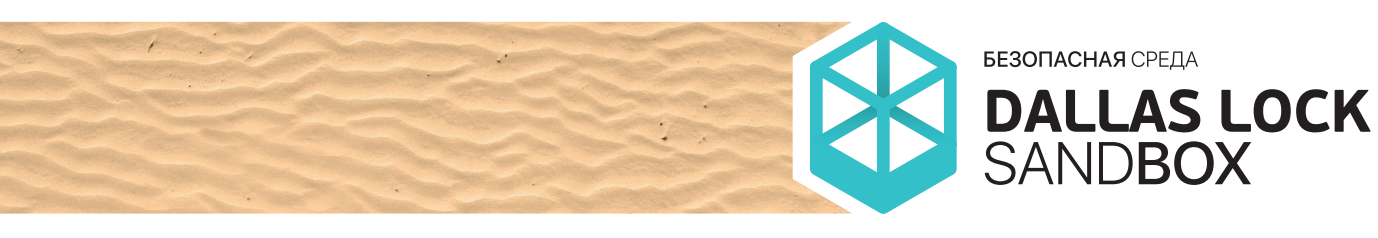

# ЗАКЛЮЧЕНИЕ

«Безопасная среда» стала логичным продолжением развития продукта СЗИ НСД Dallas Lock 8.0. Технологии частичной виртуализации позволяют достаточно просто и безопасно запускать приложения, полученные из недоверенных источников. Пользователям предоставлен современный действенный инструмент для защиты данных и приложений. Многолетний опыт разработки СЗИ Dallas Lock позволил реализовать надёжное решение для обеспечения безопасности.

Текущая реализация «песочницы» — это только первый шаг к развитию более широкого спектра функциональности безопасной среды. Центр защиты информации ООО «Конфидент» намерен и дальше наращивать эти функции в части более гибкой настройки «песочницы» и автоматизации работы, основанной на реальных сценариях применения продукта.

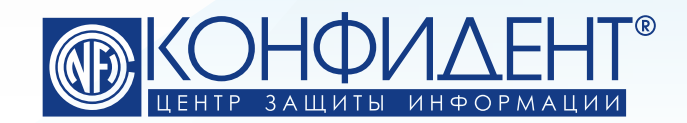

192029, г. Санкт-Петербург пр. Обуховской Обороны, д. 51, лит. К телефон/факс: (812) **325-1037**  http://www.**confident**.ru/ http://www.**dallaslock**.ru/ e-mail: **isc@confident.ru** - коммерческие вопросы **helpdesk@confident.ru** - техническая поддержка

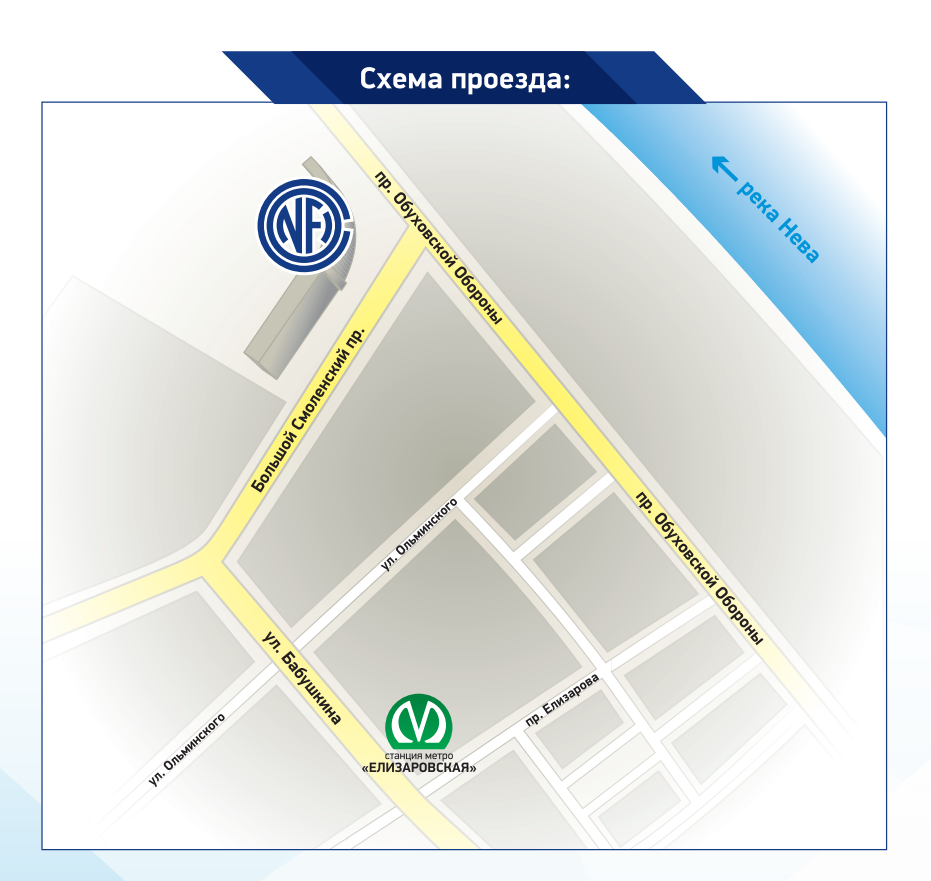